## **Outlook Express Email Client Setup for Windows XP**

Open Outlook Express by clicking the Start button, All Programs, and finding Outlook Express in the Programs list.

Click Tools and select Accounts from the drop-down menu, see Fig.1.

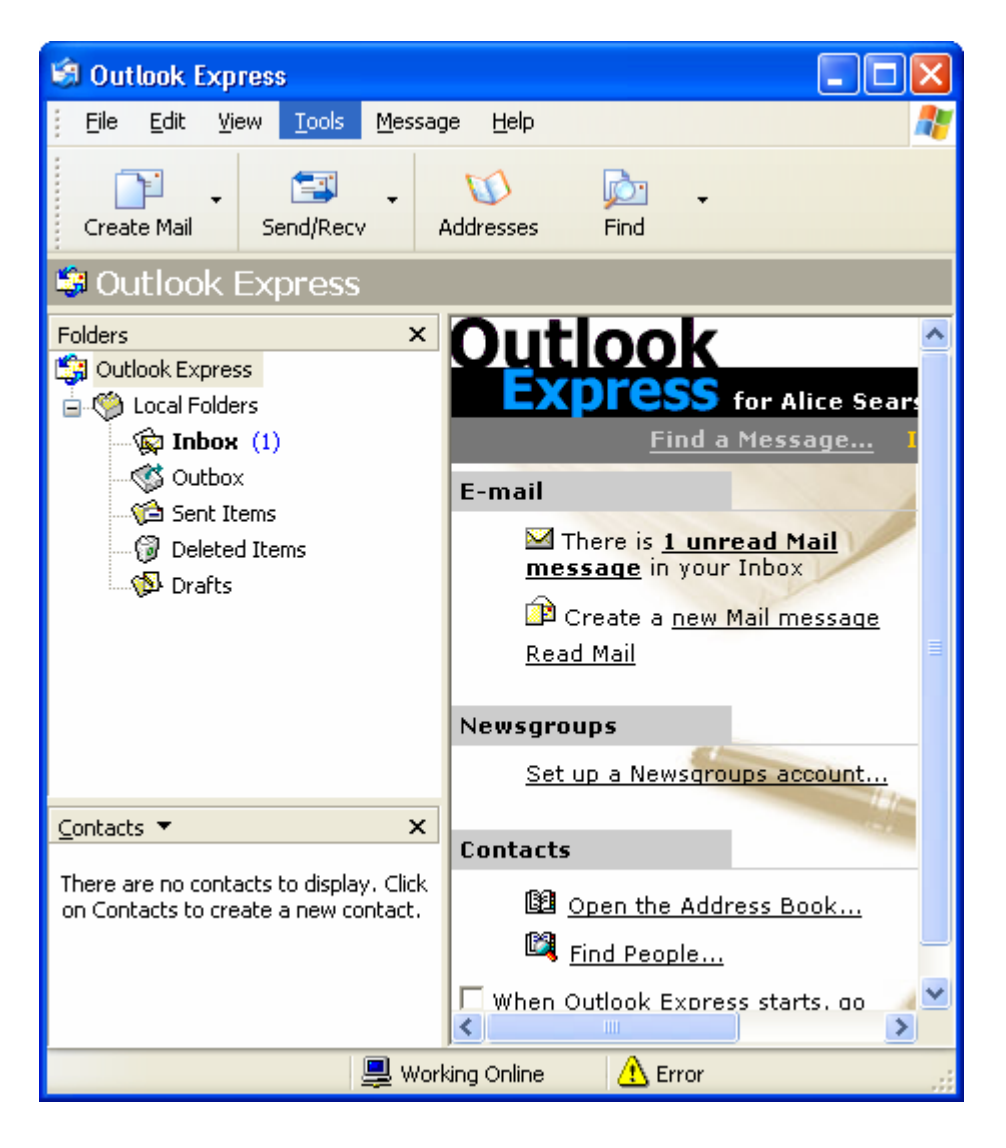

Fig. 1

Another window will open titled Internet Accounts, select the Mail tab Click Add > Mail... see Fig. 2.

| Internet Accounts               | ? 🛛                    |
|---------------------------------|------------------------|
| All Mail News Directory Service | Add 🕨                  |
| Account Type Connection         | <u>R</u> emove         |
|                                 | Properties             |
|                                 | Set as <u>D</u> efault |
|                                 | Import                 |
|                                 | Export                 |
|                                 |                        |
|                                 | <u>S</u> et Order      |
|                                 | Close                  |

Fig. 2

Type in your name as you would prefer people to see it in the from field when they receive your email and click next, see Fig. 3.

| Internet Connection Wizar                             | d                                                                                        |      |
|-------------------------------------------------------|------------------------------------------------------------------------------------------|------|
| Your Name                                             |                                                                                          | ×    |
| When you send e-mail, you<br>Type your name as you wo | ur name will appear in the From field of the outgoing message<br>uuld like it to appear. | в.   |
| <u>D</u> isplay name:                                 | Jack Frost                                                                               |      |
|                                                       | For example: John Smith                                                                  |      |
|                                                       |                                                                                          |      |
|                                                       |                                                                                          |      |
|                                                       |                                                                                          |      |
|                                                       |                                                                                          |      |
|                                                       |                                                                                          |      |
|                                                       |                                                                                          |      |
|                                                       | < <u>B</u> ack <u>N</u> ext > Car                                                        | ncel |

Fig. 3

Type in your WildBlue email address and click next. Fig. 4.

| Internet Connection Wizar    | d                                                        | ×     |
|------------------------------|----------------------------------------------------------|-------|
| Internet E-mail Address      |                                                          | ×     |
| Your e-mail address is the a | address other people use to send e-mail messages to you. |       |
| <u>E</u> -mail address:      | jfrost@wbaccess.net                                      |       |
|                              | For example: someone@microsoft.com                       |       |
|                              | < <u>B</u> ack <u>N</u> ext > C                          | ancel |

Fig. 4

Select POP3 from the incoming mail server type dropdown Incoming mail server is: pop.wbaccess.net Outgoing mail server is: mail.wbaccess.net Click next, see Fig. 5.

| Internet Connection Wizard                                                                          | ×      |
|----------------------------------------------------------------------------------------------------|--------|
| E-mail Server Names                                                                                 | ×      |
| My incoming mail <u>s</u> erver is a POP3 💉 server.                                                 |        |
| Incoming mail (POP3, IMAP or HTTP) server:                                                          |        |
| pop.wbaccess.net                                                                                    |        |
| An SMTP server is the server that is used for your outgoing e-mail.<br>Outgoing mail (SMTP) server: |        |
| mail.wbaccess.net                                                                                   |        |
|                                                                                                    |        |
| < <u>B</u> ack <u>N</u> ext >                                                                       | Cancel |

Fig. 5

Type in your WildBlue username and password and click next, see Fig. 6.

| Internet Connection Wizard                                                                                                    |                                                          |       |
|----------------------------------------------------------------------------------------------------|----------------------------------------------------------|-------|
| Internet Mail Logon                                                                                                    |                                                          | N/    |
| Type the account name and                                                                                                    | l password your Internet service provider has given you. |       |
| Account name:                                                                                                    | jfrost                                                   |       |
| Password:                                                                                                    |                                                          |       |
| ✓ Remember password<br>If your Internet service provider requires you to use Secure Password Authentication<br>(SPA) to access your mail account, select the 'Log On Using Secure Password<br>Authentication (SPA)' check box. Interpret Description (SPA) |                                                          |       |
|                                                                                                    |                                                          |       |
|                                                                                                    | < <u>Back</u> <u>N</u> ext>C                             | ancel |

Fig. 6

Click Finish, see Fig. 7.

| Internet Connection Wizard                                                                                                    |       |
|----------------------------------------------------------------------------------------------------|-------|
| Congratulations                                                                                                    | ×     |
| You have successfully entered all of the information required to set up your account.<br>To save these settings, click Finish. |       |
|                                                                                                    |       |
|                                                                                                    |       |
|                                                                                                    |       |
|                                                                                                    |       |
| <pre></pre>                                                                                                    | ancel |

Fig. 7

At this time the wizard may automatically close the Internet Accounts window, if so go to Tools in the main Outlook window and choose Accounts again, and then select the mail tab in the Internet Accounts window. Highlight the pop.wbaccess.net account. Click Properties, see Fig. 8

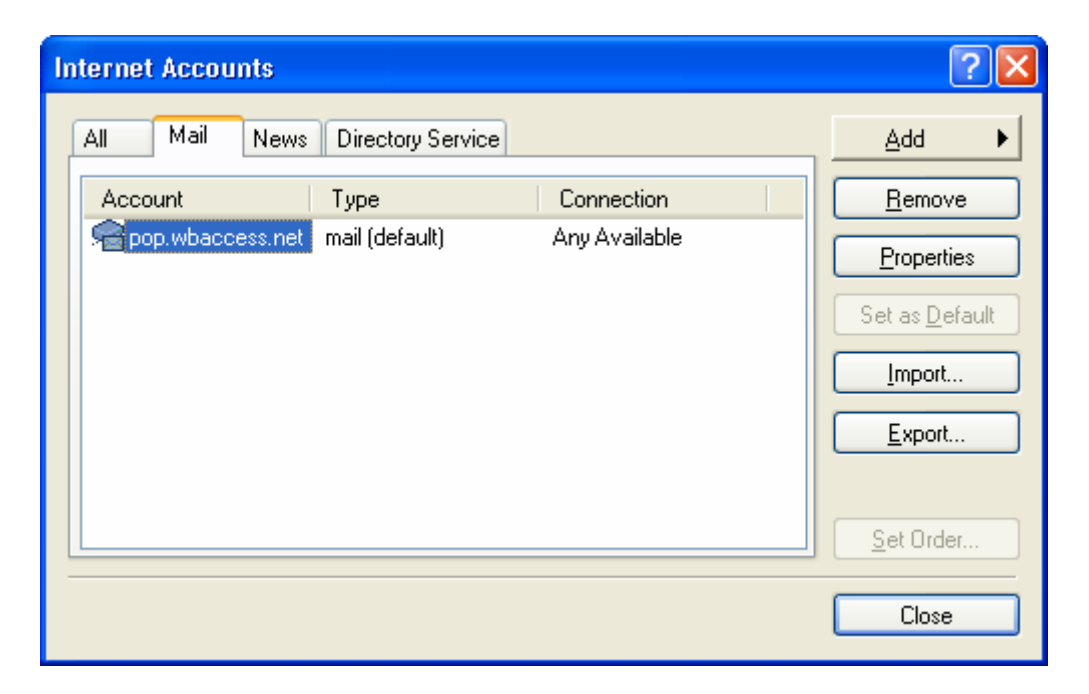

Fig. 8

Click the servers tab, see Fig. 9.

| 😪 pop.wbaccess.net Properties 🛛 🔹 🛛 🔀            |
|--------------------------------------------------|
| General Servers Connection Security Advanced     |
| Server Information ————                          |
| My incoming mail server is a <b>POP3</b> server. |
| Incoming mail (POP3): pop.wbaccess.net           |
| Outgoing mail (SMTP): mail.wbaccess.net          |
| Incoming Mail Server                             |
| Account name: jfrost                             |
| Password:                                        |
| Remember pass <u>w</u> ord                       |
| Log on using Secure Password Authentication      |
| Outgoing Mail Server                             |
| My server requires authentication Settings       |
|                                                  |
|                                                  |
|                                                  |
| OK Cancel Apply                                  |

Fig. 9

Check the box that says My Server requires authentication and click OK, see Fig. 10.

| 🚘 pop.wbaccess.net Properties                | ? × |
|----------------------------------------------|-----|
| General Servers Connection Security Advanced |     |
| Server Information                           | _   |
| My incoming mail server is a POP3 server.    |     |
| Incoming mail (POP3): pop.wbaccess.net       |     |
| Outgoing mail (SMTP): mail.wbaccess.net      |     |
| Incoming Mail Server                         | -   |
| A <u>c</u> count name: jfrost                |     |
| Password:                                    |     |
| Remember pass <u>w</u> ord                   |     |
| Log on using Secure Password Authentication  |     |
| Outgoing Mail Server                         | _   |
| ✓ My server requires authentication Settings |     |
|                                              |     |
|                                              |     |
|                                              |     |
| OK Cancel <u>A</u> ppl                       | у   |

Fig. 10

Close the Internet Accounts window, see Fig. 11.

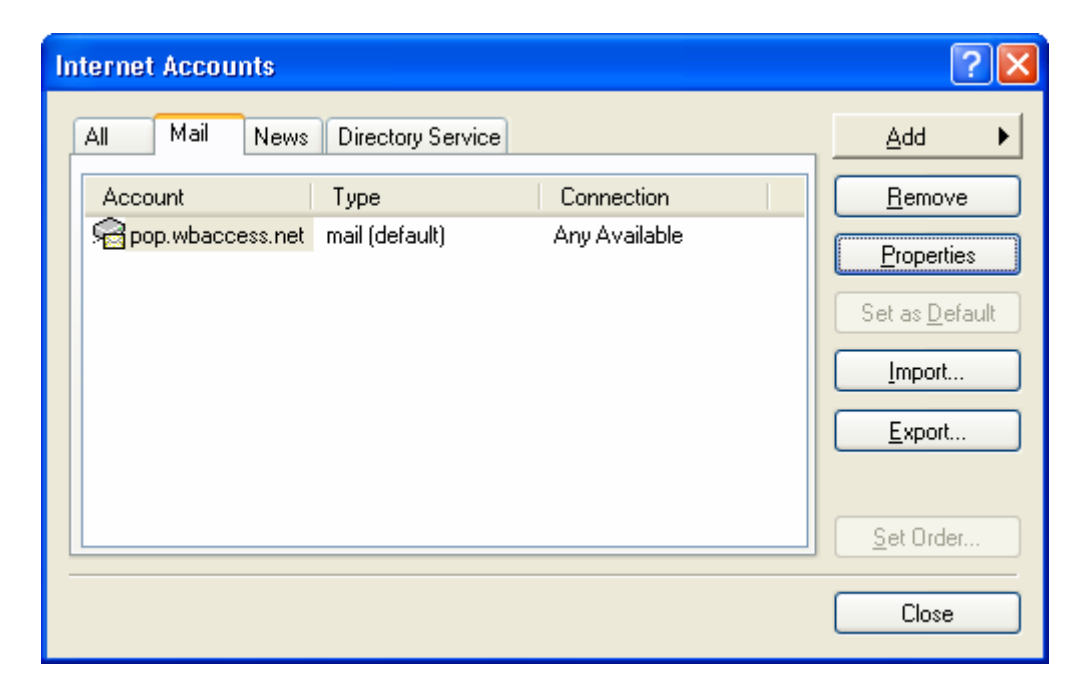

Fig. 11

You have now finished configuring your email. An easy way to test your settings is to email yourself a short message, if it sends it out and you receive it back ok, then everything is set up correctly.